## Manual Pemetaan Pentaksiran kepada Hasil Pembelajaran (Skrin Pensyarah)

| IMS / SIS / Lecturer - Internet Explorer                                                                                                    | - 🗆 ×    |
|----------------------------------------------------------------------------------------------------|----------|
| 😸 https://nyis.upi.edu.my.8890/ims/student/lecture/frame1.html                                                                                                    | <b>a</b> |
| INS Admission Course Timetable Examination<br>Coordinator<br>Coordinator<br>Mr Suddent List<br>Mark Seluto<br>COORDINATION<br>Soft Skills Mark Env<br>CLOM Index<br>e-Marks ICGPA (Lecturer)<br>Exam Attendance List<br>Student Mark (History)<br>Fram Attendance List<br>Student Mark (History)<br>Fram Attendance List<br>Fram Attendance List<br>Fram Attendance List<br>Fram Attendance List<br>Fram Attendance List<br>Fram Attendance List<br>Fram Attendance List<br>Fram Attendance List<br>Fram Attendance List<br>Fram Attendance List<br>Fram Attendance List<br>Fram Attendance List<br>Fram Attendance List<br>Fram Attendance List | Ø        |
| Record: 1/1 00SC>                                                                                                    |          |
| STUDENT INFORMATION SYSTEM                                                                                                    |          |

| e                                                                               | IMS / SIS / Lecturer - Internet Explorer                                                                                                    | - 🗆 ×      |
|---------------------------------------------------------------------------------|----------------------------------------------------------------------------------------------------|------------|
| https://mysis.upsi.edu.my:8890/ims/student/lecturer/frame1.html                 |                                                                                                    | <b>a</b>   |
| Action Edit Query Block Becord Field Help Window<br>생 3 바 ※ 印 하 등 행 행 색 4 + * * | 可及福 ?                                                                                                    | <u>B</u> × |
| 4 of Study<br>arjana Muda                                                       | Semester           M162PPL         Semester 2 Sesi 2016/2017           Semester 1 Sesi 2017/2018           M171PPLCS         Semester 1 Sesi 2017/2018                                                                                                    | <u> </u>   |
| List of Courses Old/New Code Desc                                               | M1172         Semester 2 Sesi 2017/2018           Distribution Details         Image: Constraint of the second second |            |
| PPE6014 Pendidkan Komparatif                                                    | Assignment 1        Assignment (%        20       20       DELET       IIIIIIIIIIIIIIIIIIIIIIIIIIIIIIIIIIII                                                                                                    | _          |
| Course Learning Outcome                                                         | Total Percentage 100 Description                                                                                                    | <b>_</b>   |
| Record: 2/4 <08C>                                                               |                                                                                                    |            |
|                                                                                 | STUDENT INFORMATION SYSTEM                                                                                                    |            |

- 1. Login MySIS & klik 'Mark Distribution (Coordinator)'.
- 2. Menetapkan pentaksiran kursus.(Sila pastikan semester yang dipilih adalah semester semasa)
- 3. Membuat pemetaan pentaksiran kepada hasil pembelajaran.
- 4. Klik butang 'Save'